## My Pinterest

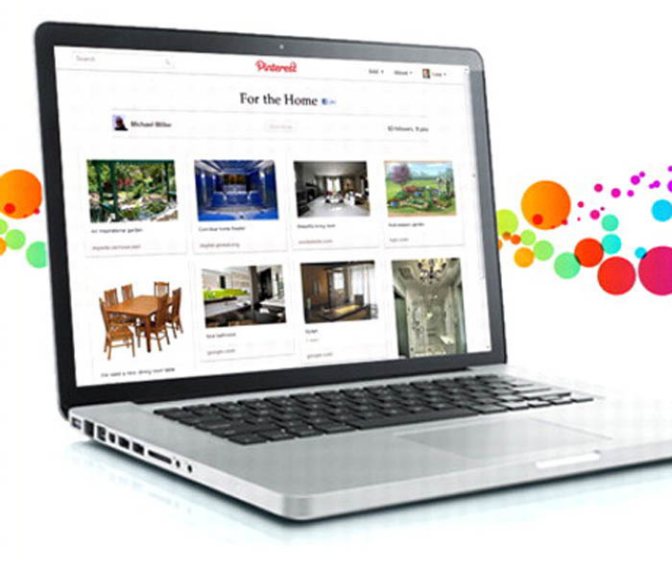

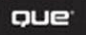

Michael Miller

## My Pinterest

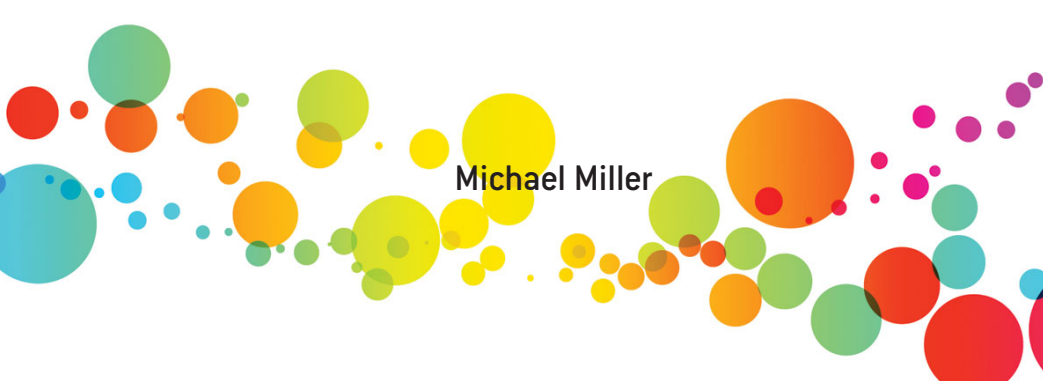

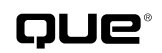

800 East 96th Street, Indianapolis, Indiana 46240 USA

#### **My Pinterest**

#### Copyright © 2012 by Que Publishing

All rights reserved. No part of this book shall be reproduced, stored in a retrieval system, or transmitted by any means, electronic, mechanical, photocopying, recording, or otherwise, without written permission from the publisher. No patent liability is assumed with respect to the use of the information contained herein. Although every precaution has been taken in the preparation of this book, the publisher and author assume no responsibility for errors or omissions. Nor is any liability assumed for damages resulting from the use of the information contained herein.

ISBN-13:978-0-7897-4981-9 ISBN-10:0-7897-4981-5

Library of Congress Cataloging-in-Publication Data is on file.

Printed in the United States of America

First Printing: May 2012

#### Trademarks

All terms mentioned in this book that are known to be trademarks or service marks have been appropriately capitalized. Que Publishing cannot attest to the accuracy of this information. Use of a term in this book should not be regarded as affecting the validity of any trademark or service mark.

#### Warning and Disclaimer

Every effort has been made to make this book as complete and as accurate as possible, but no warranty or fitness is implied. The information provided is on an "as is" basis. The author and the publisher shall have neither liability nor responsibility to any person or entity with respect to any loss or damages arising from the information contained in this book.

#### **Bulk Sales**

Que Publishing offers excellent discounts on this book when ordered in quantity for bulk purchases or special sales. For more information, please contact

U.S. Corporate and Government Sales 1-800-382-3419 corpsales@pearsontechgroup.com

For sales outside of the U.S., please contact

International Sales international@pearsoned.com EDITOR-IN-CHIEF Greg Wiegand

Acouisitions Editor Laura Norman

DEVELOPMENT EDITOR Charlotte Kughen

MANAGING EDITOR Kristy Hart

PROJECT EDITOR Anne Goebel

SENIOR INDEXER Cheryl Lenser

PROOFREADER Kathy Ruiz

PUBLISHING COORDINATOR Cindy Teeters

Cover Designer Anne Jones

Сомрозитоя TnT Design, Inc.

#### **Contents at a Glance**

|            | Author Bio                                            | xiii  |
|------------|-------------------------------------------------------|-------|
|            | Dedication                                            | xiii  |
|            | Acknowledgments                                       | xiii  |
|            | Prologue                                              |       |
| Chapter 1  | Signing Up for a Pinterest Account                    |       |
| Chapter 2  | Navigating Pinterest                                  |       |
| Chapter 3  | Browsing and Searching for Pinteresting Items         | 26    |
| Chapter 4  | Following (and Unfollowing) Others on Pinterest       |       |
| Chapter 5  | Creating and Managing Pinboards                       | 50    |
| Chapter 6  | Pinning to Pinterest                                  |       |
| Chapter 7  | Pinning and Playing Videos                            | 72    |
| Chapter 8  | Finding Interesting Things to Pin                     | 80    |
| Chapter 9  | Liking, Repinning, and Commenting                     | 92    |
| Chapter 10 | Viewing and Editing Your Pinterest Activity           | . 102 |
| Chapter 11 | Sharing Pins to Facebook and Twitter                  | 110   |
| Chapter 12 | Learning Pinterest Etiquette                          | . 120 |
| Chapter 13 | Using Pinterest on Your iPhone                        | . 136 |
| Chapter 14 | Adding Pin It Buttons to Your Website or Blog         | . 158 |
| Chapter 15 | Promoting Yourself on Pinterest                       | . 166 |
| Chapter 16 | Finding Gifts on Pinterest                            | . 180 |
| Chapter 17 | Using Pinterest for Sharing and Collaboration         | . 186 |
| Chapter 18 | Using Pinterest for Scrapbooking                      | . 200 |
| Chapter 19 | Using Pinterest for Photographers                     | . 208 |
| Chapter 20 | Using Pinterest for Bloggers                          | . 224 |
| Chapter 21 | Using Pinterest to Market Your Business               | . 232 |
| Chapter 22 | Managing Your Pinterest Account                       | . 252 |
|            | Appendix A, "Understanding Pinterest's Terms of Use," |       |
|            | can be found online at quepublishing.com/register.    |       |
| Index      |                                                       |       |

#### **Table of Contents**

| Р | Getting to Know Pinterest:              |    |
|---|-----------------------------------------|----|
|   | What It Is and What It Does             | 2  |
|   | What Is Pinterest?                      | 4  |
|   | How Pinterest Got Started               |    |
|   | Who's Using Pinterest?                  | 6  |
|   | What Do People Pin?                     | 6  |
|   | Should You Be Interested in Pinterest?  | 7  |
| 1 | Signing Up for a Pinterest Account      |    |
|   | Soliciting an Invitation                |    |
|   | Requesting an Invitation                |    |
|   | Sending an Invitation                   |    |
|   | Creating a Pinterest Account            | 14 |
|   | Signing Up with a Facebook Account      | 14 |
|   | Signing Up with a Twitter Account       |    |
|   | Telling Pinterest More About Yourself   |    |
| 2 | Navigating Pinterest                    |    |
|   | Logging Into and Out of Pinterest       |    |
|   | Logging Into Pinterest                  |    |
|   | Logging Out of Pinterest                |    |
|   | Getting to Know the Pinterest Interface |    |
|   | Understanding the Menu Bar              |    |
|   | Using the Menu Bar                      |    |
|   | Getting Help                            |    |
|   | Viewing Pinterest's Help System         |    |

| 3 | Browsing and Searching for Pinteresting Items |  |
|---|-----------------------------------------------|--|
|   | Browsing Pinterest                            |  |
|   | Browsing Pinterest's Home Page                |  |
|   | Browsing Pinterest by Category                |  |

| Searching Pinterest                      | .30 |
|------------------------------------------|-----|
| Conducting a Search by Topic             | .31 |
| Conducting a Search for a Pinterest User | .32 |
| Viewing a Pin                            | .33 |
| Clicking a Pin                           | .34 |
| Reporting a Pin                          | .36 |
|                                          |     |

| Following (and Unfollowing) Others on Pinterest   | 4 |
|---------------------------------------------------|---|
| Understanding Following                           |   |
| Finding and Following Friends                     |   |
| Finding Facebook Friends to Follow                |   |
| Searching for Friends to Follow                   |   |
| Searching for People Who Make Interesting Posts44 |   |
| Inviting Friends to Follow via Email              |   |
| How to Follow—or Unfollow—a Friend                |   |
| Following a Friend                                |   |
| Following the Contents of a Pinboard              |   |
| Unfollowing a Friend                              |   |
| Unfollowing a Pinboard                            |   |

| Creating and Managing Pinboards            |    |
|--------------------------------------------|----|
| Understanding Pinboards                    |    |
| Viewing Pinboards                          |    |
| Viewing Friends' Pinboards                 |    |
| Viewing Your Pinboards                     |    |
| Creating New Pinboards                     |    |
| Creating a Pinboard                        |    |
| Editing and Deleting Pinboards             |    |
| Rearranging Pinboards                      |    |
| Renaming a Pinboard                        |    |
| Editing a Board's Description and Category |    |
| Deleting a Pinboard                        |    |
| Deleting Pins on a Pinboard                |    |
| Selecting a Cover for a Pinboard           | 61 |

| 6 | Pinning to Pinterest                        |    |
|---|---------------------------------------------|----|
|   | Understanding Pins                          |    |
|   | Pinning from the Pinterest Site             |    |
|   | Creating a Pin                              |    |
|   | Pinning from Your Web Browser               |    |
|   | Adding a Pin It Button to Internet Explorer |    |
|   | Adding a Pin It Button to Google Chrome     |    |
|   | Pinning with the Pin It Button              |    |
|   | Uploading a Pin from Your Computer          |    |
|   | Uploading an Image to Pin                   | 71 |
| 7 | Pinning and Playing Videos                  |    |
|   | Understanding Video Pins                    |    |
|   | Pinning a Video                             | 74 |
|   | How to Pin a YouTube Video                  |    |
|   | Viewing Pinned Videos                       |    |
|   | Searching for Videos on Pinterest           |    |
|   | Browsing for Videos on Pinterest            |    |
|   | Viewing a Pinned Video                      |    |
| 8 | Finding Interesting Things to Pin           |    |
|   | What—and Why—Do People Pin on Pinterest?    |    |
|   | Pinning Visually Interesting Items          |    |
|   | Pinning Text, Visually                      |    |
|   | Pinning Inspirational Items                 |    |
|   | Pinning Humorous Items                      |    |
|   | Pinning Lifestyle Items                     |    |
|   | Pinning Things You Want to Do—and Places    |    |
|   | You Want to Go                              |    |
|   | Pinning Gift Ideas                          |    |
| 9 | Liking, Repinning, and Commenting           |    |
|   | Liking Pins You Like                        |    |
|   | Liking a Pin                                |    |

| Repinning a Favorite Pin            |  |
|-------------------------------------|--|
| Pinning an Item from Its Thumbnail  |  |
| Pinning an Item from the Pin Page   |  |
| Commenting on a Pin                 |  |
| Leaving a Comment in Thumbnail View |  |
| Leaving a Comment on the Pin Page   |  |
| Using Hashtags and Mentions         |  |
| Adding a Hashtag to a Pin           |  |
| Viewing Similar Pins via Hashtag    |  |
| Recommending a Pin to Another User  |  |
|                                     |  |

| 10 | Viewing and Editing Your Pinterest Activity |     |
|----|---------------------------------------------|-----|
|    | Viewing Your Pinterest Activity             | 104 |
|    | Viewing Your Boards                         | 104 |
|    | Viewing Your Pins                           |     |
|    | Viewing Your Likes                          |     |
|    | Editing and Deleting Pins                   |     |
|    | Editing Information About a Pin             |     |
|    | Deleting a Pin                              |     |

| 11 Sharing Pins to Facebook and Twitter         | . 110 |
|-------------------------------------------------|-------|
| Sharing Pins via Facebook                       | 112   |
| Linking Your Pinterest and Facebook Accounts    | 112   |
| Adding Pinterest to Your Facebook Timeline      | 114   |
| Liking a Pin on Facebook                        | 115   |
| Sharing Pins via Twitter                        | 116   |
| Linking Your Pinterest and Twitter Accounts     | 116   |
| Tweeting a New Pin to Twitter                   | 117   |
| Tweeting an Existing Pin                        | 118   |
| Sharing Pins with Non-Pinterest Users via Email | 118   |
| Sharing a Pin via Email                         | 119   |
| 12 Learning Pinterest Etiquette                 | . 120 |
| The Right Ways to Pin                           | 122   |
| It's Okay to Repin                              |       |

| ,             |                |           |  |
|---------------|----------------|-----------|--|
| Always Pin fi | rom the Origin | al Source |  |

| Always Pin from a Blog Post's Permalink  |  |
|------------------------------------------|--|
| Always Write a Good Description          |  |
| Always Use #Hashtags                     |  |
| Always Be Nice                           |  |
| Pinning Your Own Stuff                   |  |
| Pin Your Personal Pictures               |  |
| Pin Stuff You Create                     |  |
| Pin Items You're Selling                 |  |
| Don't Just Pin Your Own Stuff            |  |
| What Not to Pin                          |  |
| Don't Pin from a Google Image Search     |  |
| Don't Change the Link Address            |  |
| Don't Copy and Paste a Pin's Description |  |
| Don't Pin Things That Are Private        |  |
| Don't Pin Inappropriate Images           |  |
|                                          |  |
| Using Pinterest on Your iPhone           |  |
| Signing Into Your Pinterest Account      |  |
| Logging In                               |  |
| Logging Out                              |  |
| Viewing Pins                             |  |
|                                          |  |

| Signing Into Your Pinterest Account        |     |  |
|--------------------------------------------|-----|--|
| Logging In                                 |     |  |
| Logging Out                                | 139 |  |
| Viewing Pins                               | 139 |  |
| Browsing Pins from People You Follow       | 140 |  |
| Browsing Pins by Category                  | 141 |  |
| Liking, Repinning, and Commenting on a Pin | 141 |  |
| Liking a Pin                               | 142 |  |
| Repinning a Pin                            | 142 |  |
| Commenting on a Pin                        |     |  |
| Saving a Pinned Image to Your Camera Roll  | 143 |  |
| Sharing a Pin                              | 144 |  |
| Sharing via Facebook                       | 144 |  |
| Sharing via Twitter                        | 145 |  |
| Sharing via Email                          | 146 |  |
| Viewing Your Pins and Activity             | 146 |  |
| Viewing Your Boards and Pins               | 147 |  |
| Viewing Your Recent Activity               | 148 |  |

| Pinning from Your iPhone                         | 148 |
|--------------------------------------------------|-----|
| Installing the Pin It Bookmarklet                |     |
| Pinning from a Web Page                          |     |
| Pinning with the iPhone Camera                   |     |
| Pinning an Existing Photo from Your iPhone       |     |
|                                                  |     |
| Adding Pin It Buttons to Your Website or Blog    |     |
| Adding a Pin It Button to a Blog or Web Page     |     |
| Adding a Follow Button to Your Website or Blog   |     |
| Embedding a Pin on Your Blog or Web Page         |     |
| Keeping People from Pinning Your Website Content |     |

| 5 Promoting Yourself on Pinterest                |     |
|--------------------------------------------------|-----|
| Using Pinterest for Self-Promotion               |     |
| Pump Up Your Pinterest Profile                   |     |
| Include Links to Your Website, Blog, and Social  |     |
| Network Profiles                                 | 169 |
| Pin Steadily                                     |     |
| Pin from Many Sources                            |     |
| Think of Your Followers                          |     |
| Let Your Pins Reflect Your Personality           | 171 |
| Look for "Pinnable" Images                       |     |
| Pin Videos                                       |     |
| Pin on the Go                                    |     |
| Pin Personal Pictures                            |     |
| Pin from Your Blog or Website                    |     |
| Describe Your Pins                               | 174 |
| Create Different Boards for Different Activities |     |
| Devise Interesting Names for Your Boards         | 175 |
| Promoting Your Pinterest Presence                |     |
| Participate in the Pinterest Community           |     |
| Repin                                            |     |
| Use Hashtags and Keywords                        |     |
| Integrate Pinterest into Your Other Social Media | 178 |
| Integrate Pinterest into Your Blog or Website    | 178 |
| Make Your Activity Visible to Search Engines     | 179 |
| , 5                                              |     |

| 16 | Finding Gifts on Pinterest | 180 |
|----|----------------------------|-----|
|    | Browsing for Gifts         |     |
|    | Pinning Gift Items         |     |

| 17 Using Pinterest for Sharing and Collaboration | 186 |
|--------------------------------------------------|-----|
| Managing Collaborative Pinboards                 |     |
| Creating a Collaborative Board                   |     |
| Making an Existing Board Collaborative           |     |
| Adding Collaborators to a Board                  |     |
| Deleting Collaborators from a Board              |     |
| Taking a Collaborative Board Private             |     |
| Sharing Group Information on Pinterest           |     |
| Sharing Research                                 |     |
| Sharing Business Information                     |     |
| Sharing Classroom Information                    |     |
| Collaborating with Pinterest                     |     |
| Collaborating on Business Projects               |     |
| Collaborating on School Projects                 |     |

| 18 | Using Pinterest for Scrapbooking |  |
|----|----------------------------------|--|
|----|----------------------------------|--|

| Creating Your Own Picture Scrapbooks on Pinterest | 202 |
|---------------------------------------------------|-----|
| Following Other Scrapbookers for Inspiration      | 204 |

| 19 | Using Pinterest for Photographers             |  |
|----|-----------------------------------------------|--|
|    | Is Pinterest Good or Bad for Photographers?   |  |
|    | Why Some Photographers Are Wary of Pinterest  |  |
|    | Are These Concerns Justified?                 |  |
|    | Potential Benefits to Photographers           |  |
|    | Should You Pin Your Photographs?              |  |
|    | Sharing Your Photographs on Pinterest         |  |
|    | Pinning Your Photos                           |  |
|    | Organizing Your Pinboards                     |  |
|    | How Wedding Photographers Can Take Advantage  |  |
|    | of Pinterest                                  |  |
|    | Following Other Photographers for Inspiration |  |

| 20 | Using Pinterest for Bloggers                                           | 224   |
|----|------------------------------------------------------------------------|-------|
|    | Why Pinterest Is Important for Your Blog                               | 226   |
|    | Connecting Your Blog to Pinterest                                      | 226   |
|    | Use Consistent Profiles                                                | 226   |
|    | Add a Pinterest Follow Button to Your Blog                             | .227  |
|    | Add Pin It Buttons to Individual Blog Posts                            | .227  |
|    | Link to Your Blog from Your Pinterest Profile                          | .228  |
|    | Sharing Blog Posts and Pictures on Pinterest                           | 228   |
|    | Pinning Images from Your Blog                                          | 228   |
|    | Using a Pinterest Board as a Blog Roll                                 | 229   |
|    | Using Pins in Your Blog Posts                                          | 230   |
|    | How to Get Your Blog Posts Pinned—and Repinned                         | .231  |
|    | Creating Pinnable Posts                                                | .231  |
|    | Making It Easy to Pin                                                  | .231  |
|    | Discovering What Others Have Pinned from Your Blog                     | . 231 |
| 21 | Using Pinterest to Market Your Business                                | 232   |
|    | Should You Use Pinterest to Promote Your Business?                     | 234   |
|    | How Businesses Are Using Pinterest Today                               | 235   |
|    | What Can You Use Pinterest For?                                        | .235  |
|    | What Types of Businesses Do Well on Pinterest?                         | 236   |
|    | Getting Your Business Started on Pinterest                             | .239  |
|    | Establish a Pinterest Account for Your Company<br>or Brand             | .240  |
|    | Write a Promotional Profile                                            | .240  |
|    | Use Your Company Logo or Product Photo for<br>Your Profile Picture     | .240  |
|    | Link Back to Your Company Website and Other<br>Social Network Accounts | .241  |
|    | Add a Pinterest Follow Button to Your Website                          |       |
|    | Create Interesting and Appropriate Pinboards                           |       |
|    | Start Pinning!                                                         | .242  |
|    | Tips for More Effective Marketing with Pinterest                       | .243  |
|    | Post More Than Just Product Photos                                     | .243  |
|    | Create User-Focused Boards                                             | .243  |
|    | Create an About Us Board                                               | .245  |

| Connect Socially                          |  |
|-------------------------------------------|--|
| Set Up Collaborative Pinboards            |  |
| Encourage Customer Pins                   |  |
| Keep Adding New Boards                    |  |
| Become a Source of Industry News and Info |  |
| Use Keywords and Hashtags                 |  |
| Remember the Images                       |  |
| Pin Videos as Well as Pictures            |  |
| Let Your Staff Pin                        |  |
| Add Prices to Your Pins                   |  |
| Measuring Your Success                    |  |

| 22 | Managing Your Pinterest Account               |  |
|----|-----------------------------------------------|--|
|    | Editing Your Profile Information              |  |
|    | Adding or Changing Your Profile Picture       |  |
|    | Changing Your Account Password                |  |
|    | Turning Off Pinterest's Email Notifications   |  |
|    | Hiding Your Pinterest Profile from Google and |  |
|    | Other Search Engines                          |  |
|    | Deleting Your Pinterest Account               |  |
|    |                                               |  |

| Index 261 |
|-----------|
|-----------|

#### About the Author

**Michael Miller** is a prolific and popular writer of nonfiction books, known for his ability to explain complex topics to everyday readers. He writes about a variety of topics, including technology, business, and music. His best-selling books include *Facebook for Grown-Ups, Absolute Beginner's Guide to Computer Basics, The Complete Idiot's Guide to Google+, Sams Teach Yourself TweetDeck in 10 Minutes*, and *The Ultimate Digital Music Guide*. Worldwide, his books have sold more than 1 million copies.

Find out more at the author's website: www.molehillgroup.com

Follow the author on Pinterest: www.pinterest.com/molehillgroup/

Follow the author on Twitter: molehillgroup

#### Dedication

To all the women in my life, most especially my lovely wife Sherry, stepdaughters Kristi, Laura, and Amy, and granddaughters Alethia and Hayley. Oh, and to my mom and sister, too.

#### Acknowledgments

Thanks to all the folks at Que who helped turn this manuscript quite quickly into a book, including Laura Norman, Charlotte Kughen, and Greg Wiegand.

#### We Want to Hear from You!

As the reader of this book, *you* are our most important critic and commentator. We value your opinion and want to know what we're doing right, what we could do better, what areas you'd like to see us publish in, and any other words of wisdom you're willing to pass our way.

As an editor-in-chief for Que Publishing, I welcome your comments. You can email or write me directly to let me know what you did or didn't like about this book[md]as well as what we can do to make our books better.

Please note that I cannot help you with technical problems related to the topic of this book. We do have a User Services group, however, where I will forward specific technical questions related to the book.

When you write, please be sure to include this book's title and author as well as your name, email address, and phone number. I will carefully review your comments and share them with the author and editors who worked on the book.

Email: feedback@quepublishing.com

Mail: Greg Wiegand Editor-in-Chief Que Publishing 800 East 96th Street Indianapolis, IN 46240 USA

#### **Reader Services**

Visit our website and register this book at quepublishing.com/register for convenient access to any updates, downloads, or errata that might be available for this book.

This page intentionally left blank

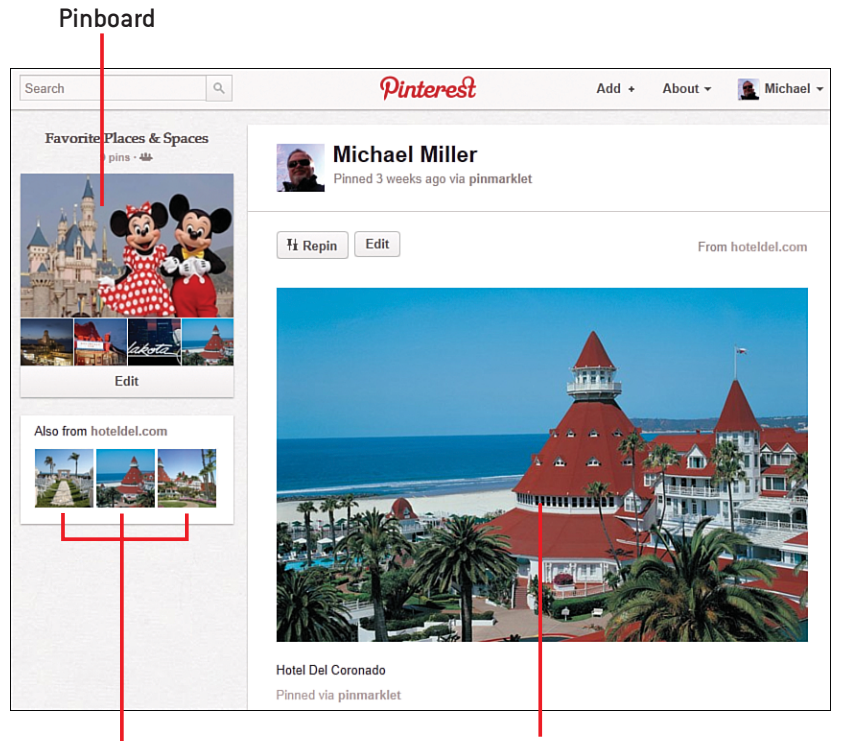

Other images from same web page

Pinned image

In this prologue, you learn about Pinterest the latest social network on the Web.

- → Learn what Pinterest is and what it does
- ➔ Discover how Pinterest got started
- Find out who's using Pinterest and what they're pinning
- Determine whether or not you should be using Pinterest

Ρ

## Getting to Know Pinterest: What It Is and What It Does

Pinterest is the newest social network around, a collection of virtual online "pinboards" that people use to share pictures they find interesting. Users "pin" photos and other images to their personal message boards and then share their pins with online friends. And when you pin interesting items, you get the site's name—pin+interest = Pinterest.

Sounds interesting, and it must be, because users are spending more time on Pinterest than they are on Google+, LinkedIn, and Twitter—combined. Pinterest is big and getting bigger every month, there's no doubt about it.

#### What Is Pinterest?

Prologue

Pinterest is a visually oriented social network. A social network is a website community designed for sharing and communication between users; the top social networks today include Facebook, Google+, and LinkedIn.

In a way, Pinterest is kind of like Facebook but with only pictures. Members can use Pinterest to share photos and other images they find interesting with their family and online friends.

Here's how it works. You start by finding an image on a web page that you like and want to share. You click a "Pin It" button that Pinterest adds to your browser's bookmarks bar, or click the Add button on the Pinterest site, and the selected image is "pinned" to one of your personal online pinboards (which are like old fashioned corkboards, except online).

A pinboard becomes a place where you can create and share collections of those things you like or find interesting. You can have as many pinboards as you like, organized by category or topic. Pinterest creates a few default pinboards for you when you first sign up (such as Products I Love and My Style), but you can also create your own custom pinboards, built around your favorite topics and interests.

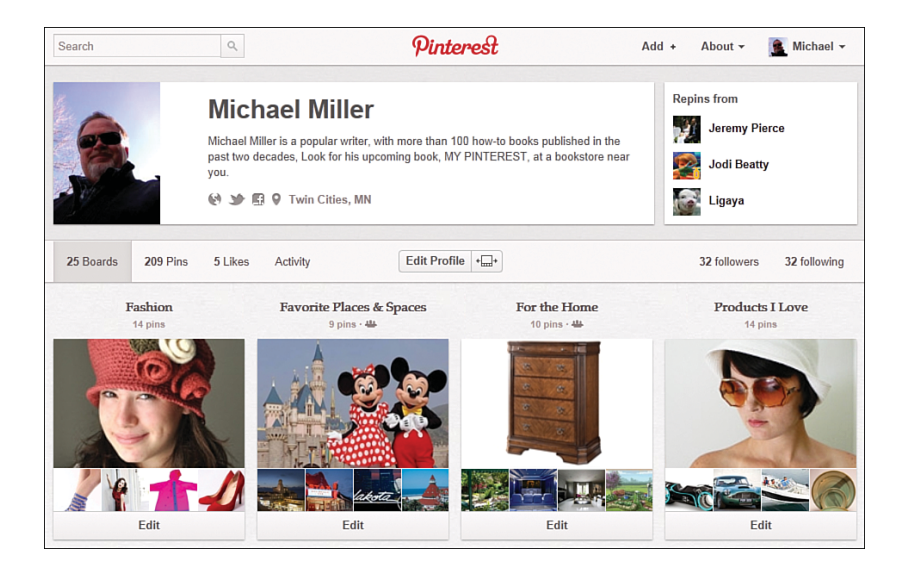

Friends who follow you see the images you pin, and you see the ones they pin. You can also "like" other people's pins, and repin their items to your pinboards, thus repeating the original pin. It's a very visual way to share things you like, online.

#### Sharing on Other Social Networks

Sharing on Pinterest isn't limited to other Pinterest uses. You can also configure Pinterest to automatically post your pins to your Facebook and Twitter accounts. Learn more in Chapter 11, "Sharing Pins to Facebook and Twitter."

Like most social networks today, Pinterest is free to use. You can access Pinterest from any web browser, or from your mobile phone.

#### **Pinterest Mobile**

There is a Pinterest app for the iPhone, so you can pin on the go. Learn more in Chapter 13, "Using Pinterest on Your iPhone."

#### **How Pinterest Got Started**

Pinterest might seem like a brand new site, but it was actually launched (for closed beta testing) in March 2010. It was developed by a small Silicon Valley company called Cold Brew Labs, founded by Ben Silbermann, Evan Sharp, and Paul Sciarra. Silbermann was a former product specialist at Google, Sharp a product designer at Facebook, and Sciarra came from the world of venture capital. That combination of talents was uniquely suited to creating a new visual social network.

Cold Brew launched in 2008 as a mobile shopping startup, but nothing really came of that. With the success of Facebook and social networking, the company changed its focus to what it then dubbed "social cataloging," and Pinterest was born.

Still in beta testing, Pinterest was named one of the "50 Best Websites of 2011" by *TIME Magazine* in August 2011. That exposure helped to fuel an explosion of interest in the Pinterest website, and a corresponding increase in traffic followed. In June 2011, Pinterest had just a half million users; by January 2012, comScore reported that the user base had grown to more than 11.7 million users. Pinterest had become the fastest site in history to break through the 10 million user mark—despite remaining in a public testing phase with membership via invitation only.

#### Who's Using Pinterest?

Prologue

If you're wondering who is using Pinterest, at this point in time it's primarily a woman's world. Pinterest users are overwhelmingly female (80%), mainly between the ages of 25 and 44 (55%), and have incomes between \$25,000 and \$75,000 (69%). This explains Pinterest's popularity among "mommy bloggers" and the arts community.

These demographics also make Pinterest attractive to businesses, which are increasingly using Pinterest to market their brands and products online. Already, Pinterest is driving more traffic to company websites and blogs than YouTube, Google+, and LinkedIn combined. Shareaholic's January 2012 Referral Traffic Report ranks Pinterest as statistically equal with Twitter and Google in driving referrals, behind only Facebook and StumbleUpon.

More importantly, Pinterest users are highly engaged with the site; they really like it and use it a lot. Pinterest users spend an average of 98 minutes per month on the site, which compares to 5 minutes per month for Google+ users, 16 minutes/month for LinkedIn users, and 24 minutes/month for Twitter users. The only social media with more engagement are Facebook and Tumblr.

#### What Do People Pin?

Pinterest fosters visual sharing of both images and videos. The average user pins product photos, of course, as well as recipes, slogans, and other items that can be presented visually.

Some users think of Pinterest as an idea factory. These people post pictures of things they'd like to purchase, or of designs they'd like to implement in their home. That means lots of photos of dream bathrooms, designer clothing, fashion accessories, and the like.

You also find a lot of photos of fashions and food, the latter accompanied by step-by-step recipes. Also popular are photos of crafts and other do-ityourself projects, as well as collectible items.

In addition, Pinterest is becoming a big hangout for both professional and amateur photographers. Where better to share the photos you take than on the pinboards of a visual social network?

For that matter, many people use Pinterest to share family photos, much like a photoblog or online scrapbook. It's as easy to upload a photo to pin as it is to pin something you find on the Web.

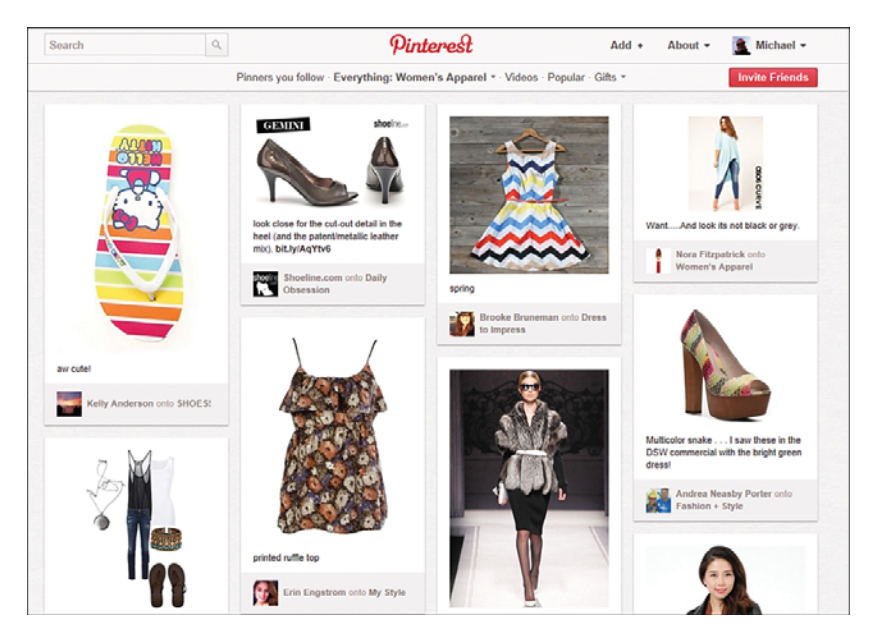

The bottom line is that you can pin anything you find interesting to a Pinterest pinboard. If you're into classic movies, pin cast photos or movie posters to your pinboard. If you collect vintage coins, pin photos of those coins. If you're a fashion buff, pin pictures of this season's hottest designer clothes. If you're into cars, pin beauty shots of your favorite models. If you fancy yourself a gourmet cook, pin pictures of your favorite dishes. If you're looking to spread cheer, pin funny or inspiring photos. The sky's the limit.

#### Should You Be Interested in Pinterest?

Is Pinterest a site you should be using? Millions of people have decided it's a site for them.

If you like to share items you find funny or that interest or inspire you, Pinterest is the place to do it. A lot of people already use Facebook in this fashion, posting images instead of text posts. It's easier to post images to Pinterest, though, because the site itself was designed with visual sharing in mind. You can find an eyeful of interesting items when you browse your friends' pinboards, and they, in turn, can get a lot of inspiration from what you pin. It helps that Pinterest is so easy to use. It focuses on one thing only (images), which makes it more focused than Facebook or Google+. Pinning a new item takes a simple click of the mouse, and browsing your friends' latest pins is something you can do over your morning coffee.

So for purely visual sharing of things you find interesting, Pinterest is the way to go. Set up a (free) account, start following a few friends, and see how easy it is to find fun and useful stuff. You can then start pinning a few things yourself, and keep going as fast and as far as you like.

#### **IS PINTEREST A FACEBOOK KILLER?**

Facebook is the big dog in the world of social networking, with 800 million users. At 11 million users, Pinterest is barely a blip on Facebook's radar, but it's growing fast and getting a lot of positive attention.

Given Pinterest's rapid growth and glowing reviews, is it possible that Pinterest will eventually replace Facebook? Probably not, but it certainly could supplement the larger site. After all, Pinterest doesn't do all the things that Facebook does; you can't share long text messages on Pinterest (it's for images only), nor can you play games and run apps as you can on Facebook. So you still need Facebook for that sort of thing.

But Pinterest is much more efficient and effective for visual sharing than Facebook is. It's possible that Facebook users will start using Pinterest to share their photos and other visual items, and leave Facebook for more text-based sharing and communication. And remember, anything you pin on Pinterest can be shared on Facebook (and Twitter), too. The two social networks are made to co-exist. This page intentionally left blank

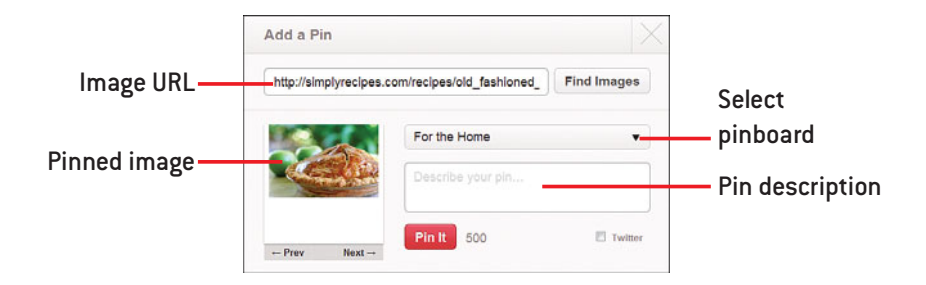

In this chapter, you learn how to pin items to your boards on the Pinterest site.

- ➔ Understanding how pins work
- → Pinning an item from the Pinterest website
- ➔ Pinning an item using the Pin It button
- ➔ Pinning an item you upload from your computer

# 6

## **Pinning to Pinterest**

Pinterest is all about pinning items of interest—hence the name, a combination of "pin" and "interest." Pinterest's social sharing is based on the concept of pinning images and videos to your pinboards and then letting your friends visually browse the items you've pinned.

To fully participate in the Pinterest community, then, you have to learn how to pin items to your pinboards. There are a number of ways to do this.

#### **Understanding Pins**

What is a pin? In the world of Pinterest, a pin is an item that you've added to one of your personal pinboards. A pin can be an image or video you've found on another website or one that you've uploaded from your own computer.

Pins that you add from other websites become live links back to the image's original web page. Any user clicking this type of pin is taken to the web page where you found that particular item.

Each pin is accompanied by a short text description that you add. The text description can be up to 500 characters in length and is mandatory; you can't pin an image without a little text describing it.

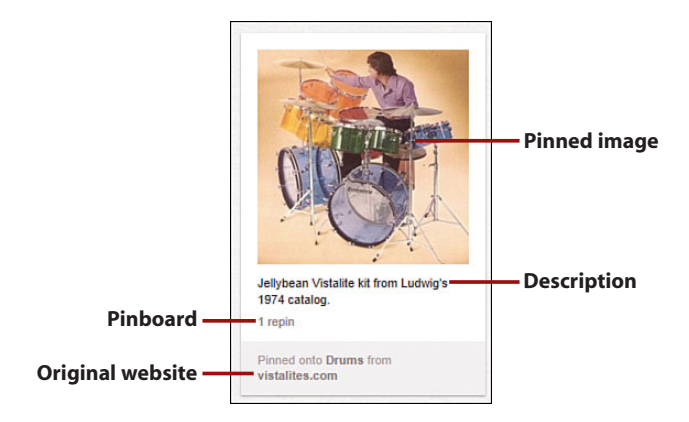

You pin your content (image, video, and so on) to a specific pinboard you've created. Although a pin can only be added to a single pinboard, you can move pins from one board to another, if you initially pinned them to the wrong board, or just decide it belongs on another board.

#### **Pinning from the Pinterest Site**

The simplest (but not necessarily the easiest) way to create a pin is from the Pinterest site. You can also install a Pin It button in your web browser or upload an image to pin, but those all require additional steps.

#### >>>step-by-step

#### **Creating a Pin**

To pin an item while you're using the Pinterest website, you need to know the address (URL) of the web page you want to pin. With that URL in hand, follow these steps:

- 1. Click Add+ on the Pinterest menu bar. The Add panel displays.
- **2.** Click Add a Pin to view the Add a Pin panel.
- **3.** Enter the URL of the page you want to pin.
- Click the Find Images button. The Add a Pin panel now changes to display a slideshow of images found on the selected web page.
- Click the Next or Prev buttons to cycle through the images until you find the one you want to pin.
- Pull down the pinboard list and select the board to which you'd like to pin this image.
- Enter a short (500 characters or less) text description of or comment on this image into the Describe Your Pin box.
- 8. Click the red Pin It button.
- 9. The image you selected is pinned to the selected board and displayed onscreen. You can now edit the pin or share it via Facebook or Twitter.

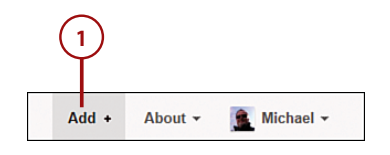

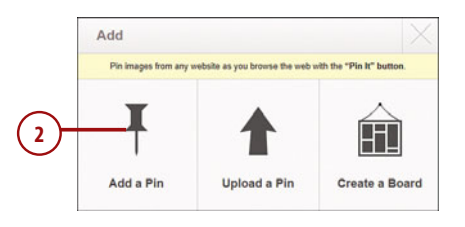

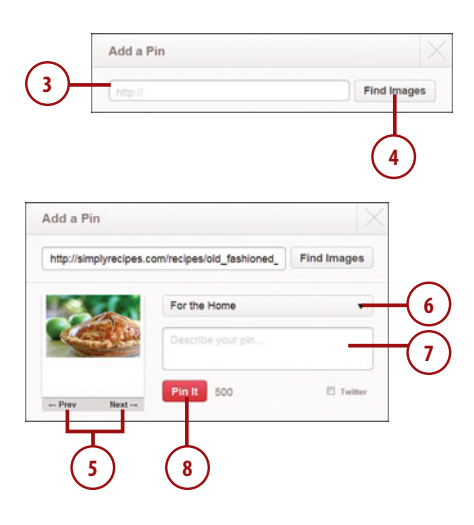

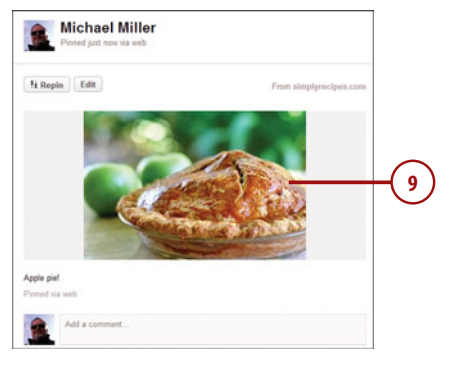

#### **Pinning from Your Web Browser**

The only problem with pinning an item from within Pinterest is that you have to know the precise URL of a web page beforehand. If you'd rather browse around the web for a bit before you decide to pin, it's more convenient to install a Pin It button in your web browser. You can then browse to a page you want to pin and click the Pin It button on your browser's toolbar to pin an image to your pinboard. The process of adding the Pin It button is different for different web browsers, so follow the directions for the browser you use.

#### Bookmarklet

The Pin It button is technically a bookmarklet, as it's a bookmark to a web page that performs a specified action.

#### Other Browsers

The following sections describe in detail how to add a Pin It button to the Internet Explorer and Google Chrome web browsers. You can also add Pin It buttons to other browsers, including Firefox, Safari, and Opera. Follow the instructions on the Pinterest site.

#### >>>step-by-step

#### Adding a Pin It Button to Internet Explorer

Before you can pin an item from Internet Explorer, you first have to install the Pin It button to the Favorites center.

- In Internet Explorer, right-click in the window frame above the address bar and click Favorites Bar.
- Log into your Pinterest account and mouse over About in the Pinterest menu bar.
- Select Pin It Button from the drop-down menu. The Goodies page displays.

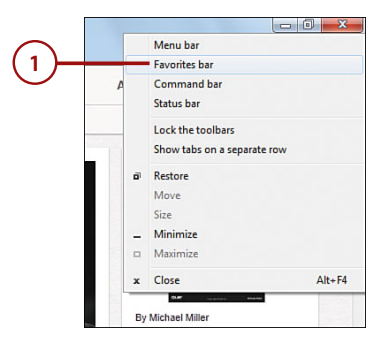

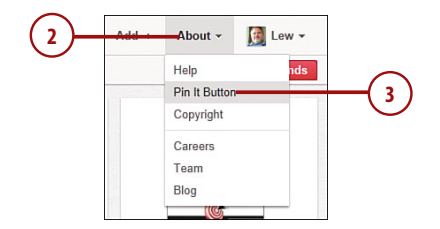

- Right-click the Pin It button in the middle of the web page and select Add to Favorites.
- When the Add to Favorites dialog box appears, make sure that Pin It is entered into the Name box.
- **6.** Pull down the Create In list and select Favorites Bar.
- 7. Click the Add button.

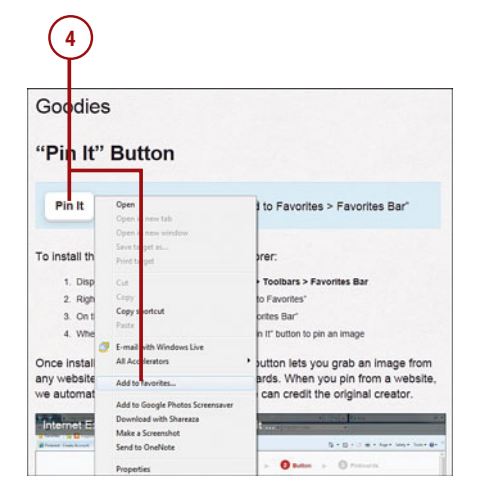

|                             |                                                                                     |                                                                            | 6                                              |
|-----------------------------|-------------------------------------------------------------------------------------|----------------------------------------------------------------------------|------------------------------------------------|
| Add a Favorite              |                                                                                     |                                                                            | ×                                              |
| X                           | Do you want to<br>Bookmarklets run<br>the Internet. Only<br><u>What's the risk?</u> | add this bookmarkle<br>script and can send info<br>add bookmarklets from v | t?<br>nation to sites on<br>obsites you trust. |
| <u>N</u> ame:<br>Create in: | Fin it                                                                              | r )                                                                        | New Folder                                     |
|                             |                                                                                     | Add                                                                        | Cancel                                         |
|                             |                                                                                     | $\int$                                                                     |                                                |

#### >>>step-by-step

## Adding a Pin It Button to Google Chrome

Follow these steps to install the Pin It button in the Google Chrome browser:

- In Google Chrome, click the Wrench icon in your browser and select Bookmarks.
- 2. Check Show Bookmarks Bar.
- **3.** Log into your Pinterest account and mouse over About in the Pinterest menu bar.
- **4.** Select Pin It Button from the drop-down menu.
- Drag the Pin It button in the middle of the page to the desired position on the Bookmarks bar.

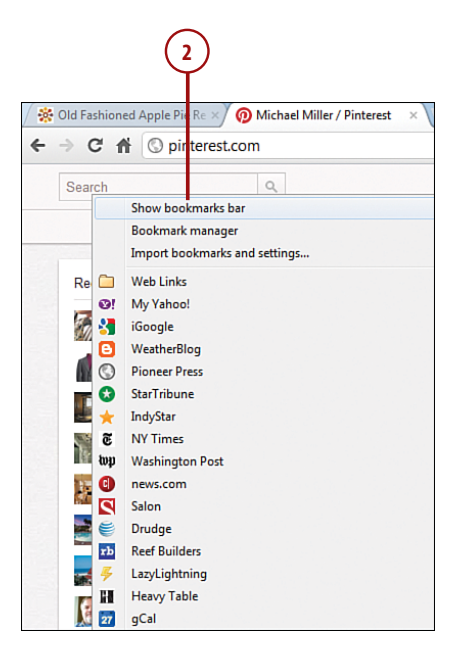

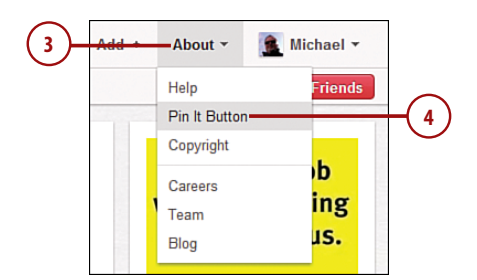

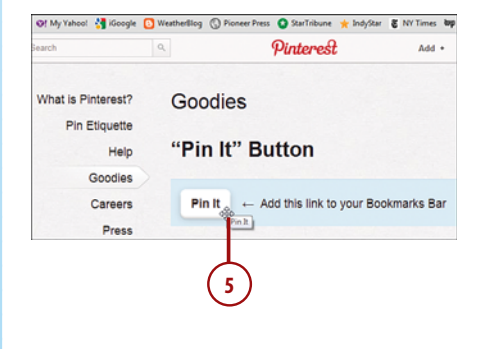

#### >>>step-by-step

#### Pinning with the Pin It Button

After you've installed the Pin It button to your browser's Favorites or Bookmarks bar, adding a new pin is as easy as clicking that button.

- Use your web browser to browse to the web page that contains the image you want to pin.
- Click the Pin It button in your browser's Favorites or Bookmarks bar. Pinterest displays a page of images from the selected web page.
- Mouse over a given image to display the Pin This button for that image.
- Click the Pin This button for the image you want to pin. The Create Pin dialog box displays.
- Pull down the pinboard list and select the board you want to pin to.

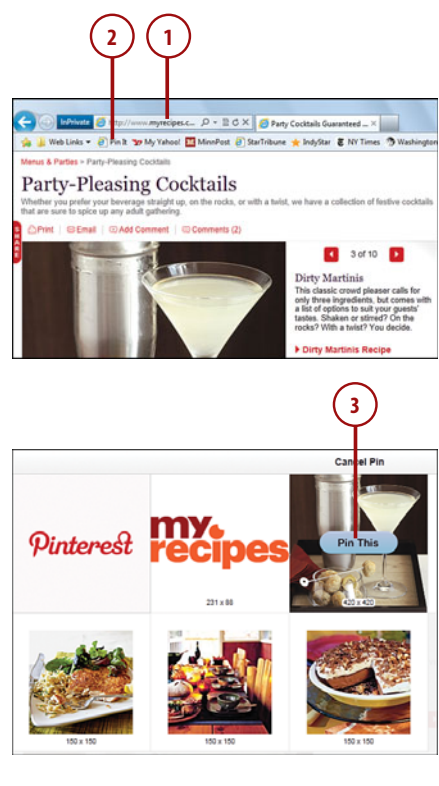

| Creste Pin - Windows Internet Explore | r- [infriten]     |
|---------------------------------------|-------------------|
|                                       | Recipes           |
|                                       | Describe your pin |
|                                       | Pin It 500        |

- 6. Enter a short (500 characters or less) text description into the Describe Your Pin box.
- 7. Click the red Pin It button.
- 8. Click the See Your Pin button to view the pin on Pinterest, or click Tweet This Pin to post this pin to Twitter.

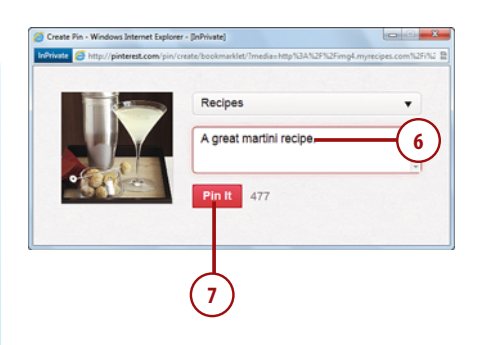

| Oreate Pin - Windows Internet Explorer - [InPrivate]     |                                     |                                               | - X- |
|----------------------------------------------------------|-------------------------------------|-----------------------------------------------|------|
| InDrivate 🧭 http://pinterest.com/pin/create/bookmarklet/ |                                     |                                               | 8    |
|                                                          | Suc<br>Your pin was<br>See your Pin | :CESS!<br>pinned to Recipes<br>Tweet your Pin |      |

#### **ADDING A PRICE**

Many people pin items that would make good gifts, or that they might like to purchase in the future. In these instances, you might want to add the item's price to the pin's description. To do this, type the \$ or £ symbol followed by the item's price. This lets other users see your pin when they're searching for an item by price point.

#### **Uploading a Pin from Your Computer**

The third way to pin an item is to upload an image from your computer to the Pinterest site. You can upload your pictures one at a time to the Pinterest site and have them appear alongside the web page images you pin.

#### >>>step-by-step

#### Uploading an Image to Pin

Follow these steps:

- 1. Click Add+ on the Pinterest menu bar.
- 2. Click Upload a Pin in the Add panel. The Upload a Pin panel displays.
- Click the Browse or Choose File button. The Choose File to Upload or Open dialog box displays.
- **4.** Navigate to and select the image file you want to upload and then click the Open button.
- Pull down the pinboard list in the Upload a Pin panel and select the board to which you'd like to pin this image.
- 6. Enter a short (500 characters or less) text description of or comment on this image into the Describe Your Pin box.
- 7. Click the red Pin It button.
- 8. Pinterest uploads the image from your computer to the selected pinboard and displays it onscreen. You can now edit the pin or share it via Facebook or Twitter.

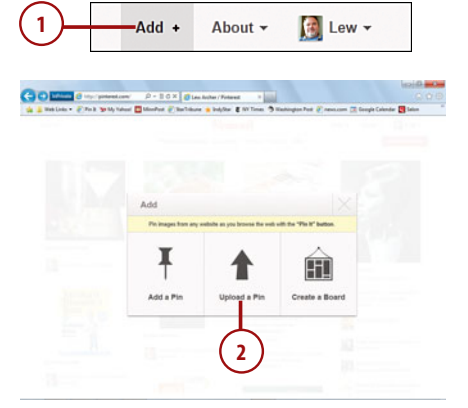

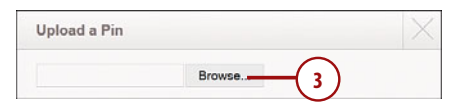

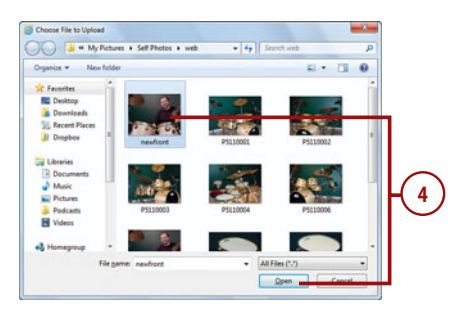

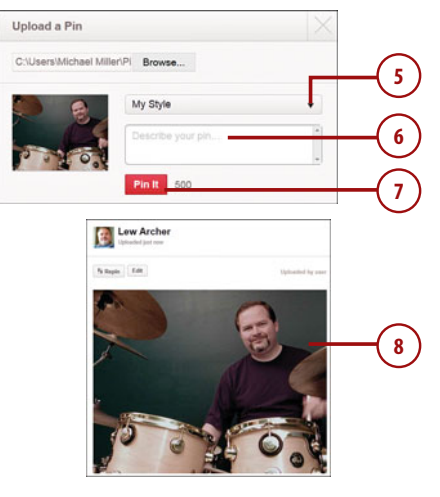

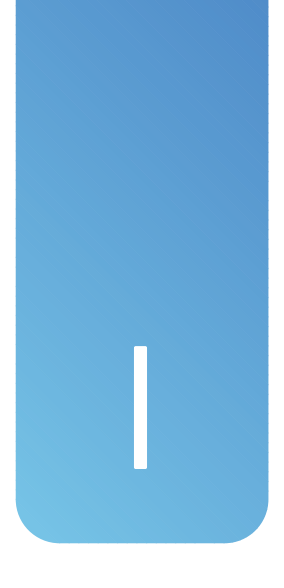

### Index

#### A

About menu (menu bar), 23 About Us pinboards for business, 245 accounts creating for businesses, 239-240 deleting, 260-261 email notifications, turning off, 257-258 linking Pinterest and Facebook, 112-113 linking Pinterest and Twitter, 116 logging in, 20 logging out, 21 password, changing, 256-257 profile information, editing, 254-255 profile picture, changing, 255-256 search engine visibility, turning off, 259

signing up via Facebook, 14-15 via Twitter, 16 viewing recent activity on iPhone, 148 Add+ button (menu bar), 23 adding contributors to collaborative pinboards, 190 Follow button to blog, 162-163, 227 to website, 162-163, 241 hashtags to pins, 100 Pin It button to blog posts, 227 to blogs/web pages, 160-162 in Google Chrome, 68 in Internet Explorer, 66-67 pinboards, 55 pins from camera on iPhone. 153-155 from existing photos on iPhone, 155-157

from other users, 96-97 with Pin It button, 69-70 via Pinterest website, 65 via uploaded images, 70-71 from web pages on iPhone, 152-153 Pinterest to Timeline, 114 prices to pins, 70, 91 video pins from YouTube, 74-75 affiliate marketer, Pinterest as, 235 arranging pinboards, 56 art, pornography versus, 86 arts & crafts photos, pinning, 128 assigning categories to pinboards, 53

#### В

Best of Pinterest Photographers board, 222 best-selling items

best-selling items, 185 blocking from pinning on blogs/web pages, 165 blog (Pinterest), reading, 25 blog posts adding Pin It buttons to, 227 embedding pins in, 230 encouraging pinning of, 231 tracking pins from, 231 blog roll, pinboards as, 229 blogs adding Follow button, 162-163, 227 adding Pin It buttons to, 160-162 benefits of Pinterest to, 226 blocking pinning from, 165 connecting to Pinterest, 226-228 embedding pins in, 163-164 linking for self-promotion, 169-170 pinning from, 124, 174 pinning images from, 228-229 Pinterest buttons for self-promotion, 178 viewing pinned items from, 179 boards. See pinboards bookmarking websites as pins, 91 bookmarklets, 66 **Books Worth Reading** pinboard, 84 browsers, Pin It button, 66 adding pins with, 69-70 in Google Chrome, 68 in Internet Explorer, 66-67 browsing by category, 30 for gifts, 182-183

home page, 28-29 pins on iPhone, 140-141 video pins, 77 business information, sharing, 194 business project collaboration, 197 business, marketing adding Follow button to website, 241 benefits of using Pinterest, 234-236 choosing profile picture, 240 creating pinboards, 241 creating Pinterest account, 239-240 frequency of pinning, 242-243 linking back to website, 241 measuring effectiveness of, 249-250 tips for, 243-248 types of businesses that do well on Pinterest, 236-239 writing profile description, 240

#### С

Calypso St. Barth, 240 camera (iPhone), adding pins from, 153-155 Camera Roll (iPhone), saving pins to, 143 categories. *See also* pinboards assigning to pinboards, 53 browsing, 30 on iPhone, 141 list of, 52 of pinboards, editing, 58

changing passwords, 256-257 profile picture, 255-256 choosing profile picture for business, 240 classroom information, sharing, 195-196 clicking Pinners You Follow, 40 pins, 34-35 Clog Heaven, 242 Coca Cola, 240 Cold Brew Labs, 5, 212 collaborative pinboards adding contributors to. 190 for business, 245 for company staff, 248 converting to private, 192 creating from existing, 189 creating new, 188 deleting contributors from, 191 notifications from, 198 uses for business information sharing, 194 business project collaboration, 197 classroom information sharing, 195-196 research sharing, 193-194 school project collaboration, 198 wedding photographer usage, 221-222 columns, number of, 28 commenting on pin page, 99 on pins, 33, 143 in thumbnail view, 98 comments, avoiding negative, 126

connecting blogs to Pinterest, 226-228 consistency in online profiles, 226 contacts. See users contributors to collaborative pinboards adding new, 190 deleting, 191 following, 189 converting collaborative pinboards to private, 192 copying and pasting descriptions, 132-133 copyright issues for photographers, 211-215 copyright violations, reporting, 37, 134 coupon pinboards, 246 craft photos, pinning, 128 customer pins, encouraging, 246

#### D

default pinboards, explained, 82-84 deleting contributors from collaborative pinboards, 191 pinboards, 59 pins, 60-61, 108-109 Pinterest account, 260-261 demographics of Pinterest, 214 descriptions copying and pasting, 132-133 editina, 58 for self-promotion, 168, 174 writing, 125

digital scrapbooking with Pinterest following other scrapbookers, 204-206 creating scrapbooks, 202-204 disabling email notifications, 257-258 search engine visibility, 259

#### E

editina pin information, 107 pinboards deleting pins from, 60-61 description and category, 58 pins, 61 profile information, 254-255 email inviting friends via, 45 sharing pins, 118-119 on iPhone, 146 email notifications, turning off, 257-258 embedding pins on blogs/web pages, 163-164,230 etiquette for pinning, 122 avoiding negative comments, 126 changing link addresses, 131-132 copying and pasting descriptions, 132-133 craft photos, 128 Google Image Search, 130 hashtags, 126 inappropriate images, 133 others' photos, 130

personal photos, 127 pinning from blog permalinks, 124 pinning from original source, 122-123 private images, 133 repinning, 122 sale item photos, 128-129 writing descriptions, 125 Etsy, 183 Expressionary, The, 245

#### F

Facebook as blog traffic driver, 226 finding friends via, 41-42 linking for selfpromotion, 178 logging into Pinterest via, 20 Pinterest versus, 8 privacy settings, 15 refreshing profile picture from, 255 sharing pins, 112 adding Pinterest to Timeline, 114 on iPhone, 144 liking pinboards on Facebook, 115 liking pins on Facebook, 115 linking Facebook and Pinterest accounts, 112-113 signing up for Pinterest via, 14-15 Favorite Places & Spaces pinboard, 82 finding friends, 41 via Facebook, 41-42 via friends of friends, 44 via interesting pins, 44 via searching on Pinterest, 43

Follow button, adding to blog, 227 to blogs/web pages, 162-163 for self-promotion, 178 to website, 241 followers gaining with blogs/ websites, 178 keywords and hashtags, 177 linking to Facebook/ Twitter, 178 participation in Pinterest community, 176 repinning, 176 search engine visibility, 179 pinning for, 170 following contributors to collaborative boards, 189 explained, 40 Facebook friends, 41-42 friends, 46 friends of friends, 44 people, 16-17 photographers for inspiration, 222-223 pinboards, 40, 47 Pinterest friends, 43 scrapbookers, 204-206 user from interesting pin, 44 For the Home pinboard, 83 frequency of pinning for business, 242-243 for self-promotion, 170 friends. See also users following, 46 inviting via email, 45

pinboards, viewing, 53 unfollowing, 48 friends (Facebook), finding, 41-42 friends of friends, following, 44 future project pins, 89-90

#### G

gift idea pins, 90-91 aifts best-selling, 185 browsing, 182-183 pinning, 184-185 Goodies page, 161-163 Google, as blog traffic driver, 226 Google Chrome, installing Pin It button, 68 Google Image Search, avoiding pinning from, 130 Gravel Ghost Vintage, 248 groups. See collaborative pinboards

#### Η

hashtags, 126, 247 adding to pins, 100 on sale items, 129 for self-promotion, 177 viewing similar pins, 101 help system, viewing, 24 hiding profile from search engines, 259 history of Pinterest, 5 Home Depot, 238 home page browsing, 28-29 menu bar, 22-23 viewing, 40 humorous pins, 88

#### I–J–K

image quality, 210 image size, uploaded versus linked images, 211 images. See also pins importance of, 247 "pinnable" images for selfpromotion, 171-172 pinning from blogs, 228-229 for profile picture, choosing for business, 240 uploading, 70-71 watermarks on, 215 inappropriate images, 133 industry news, becoming source of, 247 inspirational images for projects, 87-88 installing Pin It bookmarklet on iPhone, 149-151 Pin It button, 66 in Google Chrome, 68 in Internet Explorer, 66-67 Pinterest app on iPhone, 137 interface help system, 24 home page, browsing, 28-29 menu bar, 22-23 Internet Explorer, installing Pin It button, 66-67 invitations requesting, 12-13 sending, 13 inviting friends via email, 45 iPad, 138

iPhone Pinterest app adding pins from camera, 153-155 from existing photos, 155-157 from web pages, 152-153 browsing pins, 140-141 commenting on pins, 143 installing, 137 installing Pin It bookmarklet, 149-151 liking pins, 142 logging in, 138 logging out, 139 repinning pins, 142 saving pins to Camera Roll, 143 for self-promotion, 172 sharing via email, 146 via Facebook, 144 via Twitter, 145 viewing recent activity, 148 your pinboards, 147

keywords, 247 defined, 31 for self-promotion, 177

Learning Express Toys, 239 lifestyle pins, 89 liking pinboards on Facebook, 115 pins, 94 on Facebook, 115 on iPhone, 142 viewing liked pins, 95, 106 repinning versus, 97 link addresses, changing, 131-132 linked images, size of, 211 linking to blog from Pinterest profile, 228 Pinterest account to Facebook, 112-113 for self-promotion, 178 to Twitter, 116 for self-promotion, 169-170 to website from Pinterest profile, 241 logging in Pinterest account, 20 Pinterest app on iPhone, 138 logging out Pinterest account, 21 Pinterest app on iPhone, 139 logo (menu bar), 23 Lowes, 243

#### Μ

market valuation of Pinterest, 235 marketing your business adding Follow button to website, 241 benefits of using Pinterest, 234-236 choosing profile picture, 240 creating pinboards, 241 creating Pinterest account, 239-240 frequency of pinning, 242-243 linking back to website, 241 measuring effectiveness of, 249-250

tips for, 243-248 types of businesses that do well on Pinterest, 236-239 writing profile description, 240 measuring. *See* tracking 231, 249-250 menu bar, 22-23 message images, websites for, 86-87 mobile pinning for selfpromotion, 172 My Style pinboard, 83

#### Ν

name on menu bar, 23 names. See users naming hashtags, 100 pinboards, 57, 175 Natural Pet Market, 238 negative comments, avoiding, 126 Nordstrom, 246 notifications from collaborative pinboards, 198 turning off, 257-258

#### 0

objectionable images, 133 obscene pins, reporting, 86 order of pinboards, rearranging, 56 organizing photo pinboards, 220-221 pinboards for selfpromotion, 175 original source, pinning from, 122-123

#### Ρ

266

passwords, changing, 256-257 People You Follow page, recent activity in, 29 people. See users permalinks, pinning from, 124, 228 personal pages, defined, 32 personal photos, pinning, 127, 173 personal statistics, viewing, 106 personality, pins as, 171 photographers benefits of Pinterest to, 216-217, 221 concerns about Pinterest, 210-212 answers to, 212-215 following for inspiration, 222-223 risks versus benefits of Pinterest, 217-218 photos changing profile picture, 255-256 for marketing your business, 243 organizing, 220-221 pinning, 218-220 craft photos, 128 others' photos, 130 personal photos, 127 sale item photos, 128-129 uploading, 218-219 watermarks on, 215 Pin It bookmarklet, installing on iPhone, 149-151 Pin It button adding pins with, 69-70 adding to blog posts, 227

adding to blogs/web pages, 160-162 installing in browser, 66 Google Chrome, 68 Internet Explorer, 66-67 for self-promotion, 178 pin page commenting in, 99 repinning from, 97 pinboards About Us pinboards for business, 245 assigning categories, 53 as blog roll, 229 categories for, 52 collaborative pinboards adding contributors to, 190 for business, 245 business information sharing, 194 business project collaboration, 197 classroom information sharing, 195-196 for company staff, 248 converting to private, 192 creating from existing, 189 creating new, 188 deleting contributors from, 191 notifications from, 198 research sharing, 193-194 school project collaboration, 198 wedding photographer usage, 221-222 creating, 55 for business, 241, 246 default boards, explained, 82-84

deleting, 59 editing deleting pins from, 60-61 description and category, 58 explained, 52 following, 40, 47 liking on Facebook, 115 naming for selfpromotion, 175 organizing for selfpromotion, 175 photo pinboards, organizing, 220-221 rearranging, 56 renaming, 57 repinning pins to, 96-97 repinning scrapbook information, 207 unfollowing, 49 user-focused boards for business, 243 viewing friends' pinboards, 53 on iPhone, 147 your pinboards, 54, 104 "pinnable" images for selfpromotion, 171-172 Pinners You Follow, clicking, 40 pinning. See also pins blog images, 228-229 to blog permalinks, 228 blog posts, from camera on iPhone, 153-155 encouraging, 231 from existing photos on iPhone, 155-157 frequency for business, 242-243 photos, 218-220 videos for business, 247 from web pages on iPhone, 152-153

267

pins. See also pinning as personality for selfpromotion, 171 blocking from pinning from blogs/web pages, 165 browsing by category, 30 on home page, 28-29 on iPhone, 140-141 clicking, 34-35 commenting, 33 on iPhone, 143 on pin page, 99 in thumbnail view, 98 creating with Pin It button, 69-70 via Pinterest website, 65 via uploaded images, 70-71 customer pins, encouraging, 246 deleting, 60-61, 108-109 descriptions for selfpromotion, 174 editing, 61, 107 elements of, 33 embedding in blog posts, 230 on blogs/web pages, 163-164 etiquette for, 122 avoiding negative comments, 126 changing link addresses, 131-132 copying and pasting descriptions, 132-133 craft photos, 128 Google Image Search, 130 hashtags, 126

inappropriate images, 133 others' photos, 130 personal photos, 127 pinning from blog permalinks, 124 pinning from original source, 122-123 private images, 133 repinning, 122 sale item photos, 128-129 writing descriptions, 125 explained, 64 following user who posted, 44 from blog posts, tracking, 231 from blog/website for self-promotion, 174 viewing, 179 gift items, 184-185 hashtags for, 100 liking, 94 on iPhone, 142 versus repinning, 97 mobile pinning for selfpromotion, 172 personal photos for selfpromotion, 173 pinning for followers, 170 pinning frequency for selfpromotion, 170 pricing, 70, 91, 248 recommending, 101 repinning, 96-97 on iPhone, 142 for self-promotion, 176 reporting, 36-37, 86 saving to Camera Roll on iPhone, 143 searching by topic, 31 by user, 32

sharing via email, 118-119, 146 via Facebook, 112-115, 144 via Twitter, 116-118, 145 sources of for selfpromotion, 170 undeleting, 109 video pins browsing, 77 explained, 74 playback resolution of, 79 searching for, 76 for self-promotion, 172 viewing, 78-79 from YouTube, 74-75 viewing, 33 liked pins, 95, 106 with similar hashtags, 101 source, 183 yours, 105 what to pin, 82 default pinboards, 82-85 favorite websites, 91 future projects/vacation sites, 89-90 gift ideas, 90-91 humorous items, 88 lifestyle items, 89 project inspirations, 87-88 text, 86-87 visually interesting items, 85 Pinspiration app, 138 Pinterest adding to Facebook Timeline, 114 benefits to blogs, 226 for marketing your business, 234-236

to photographers, 216-217 to wedding photographers, 221 connecting blogs to, 226-228 content of pins, 6-7 creating pins via, 65 demographics of, 214 explained, 3-5 Facebook versus, 8 history of, 5 logging in, 20 logging out, 21 market valuation of, 235 photographer concerns about, 210-212 answers to, 212-215 revenue generation by, 235 risks versus benefits for photographers, 217-218 stability of, 235 starting using, 16-17 types of businesses that do well on, 236-239 usage statistics, 6 uses for, 82-85 whether to use, 7-8 Pinterest app (iPhone) adding pins from camera, 153-155 from existing photos, 155-157 from web pages, 152-153 browsing pins, 140-141 commenting on pins, 143 installing, 137 installing Pin It bookmarklet, 149-151 liking pins, 142 logging in, 138 logging out, 139 repinning pins, 142

saving pins to Camera Roll, 143 sharing via email, 146 via Facebook, 144 via Twitter, 145 viewina recent activity, 148 your pinboards, 147 Pinterest blog, reading, 25 Pinterest Follow buttons, adding to blogs/web pages, 162-163 Pinterest logo (menu bar), 23 playback resolution of video pins, 79 playing video pins, 78-79 politeness, maintaining, 126 PoppySeed Fabric, 248 pornographic pins, reporting, 86 pornography, art versus, 86 price banners, 185 price ranges for gifts, 182-184 prices adding to pins, 70, 91, 248 for sale items, 129 privacy lack of, 127 settings, 15 teaching students, 196 private images, etiquette for, 133 private pinboards, converting collaborative pinboards to, 192 Products I Love pinboard, 83 profile consistency in, 226 linking back to website, 241 linking to blog from, 228 for self-promotion, 168-169

profile description, writing for business, 240 profile information, editing, 254-255 profile picture changing, 255-256 choosing for business, 240 for self-promotion, 169 project inspiration, 87-88 promoting yourself. *See* selfpromotion promotion. *See* marketing your business

#### Q

quality of images, 210 queries, defined, 31

#### R

Ratcliff, Trey, 217 reading Pinterest blog, 25 rearranging pinboards, 56 recent activity in People You Follow page, 29 viewing on iPhone, 148 recommending pins, 101 refreshing profile picture from Facebook/ Twitter, 255 renaming pinboards, 57 repinning, 96-97 blog posts, tracking, 231 copying and pasting descriptions, 133 etiquette for, 122 on iPhone, 142 liking versus, 97 scrapbook information, 207 for self-promotion, 176 sourcing items, 122-123

reporting copyright violations, 134 pins, 36-37, 86 requesting invitations, 12-13 research, sharing, 193-194 resolution of video pins, 79 revenue generation by Pinterest, 235 RSS feeds, 169

#### S

sale item photos, pinning, 128-129 Sarah Rilev Shoes, 237 saving pins on iPhone, 143 school project collaboration, 198 Sciarra, Paul, 5 scrapbooking with Pinterest creating scrapbooks, 202-204 following other scrapbookers, 204-206 search engines, visibility to, 179 turning off, 259 searching for scrapbookers, 205 by topic, 31 by user, 32, 43 for video pins, 76 security of passwords, 256 privacy settings, 15 selecting pins. See pins, what to pin self-promotion, 168 with blogs/websites, 178 keywords and hashtags, 177 linking to Facebook/Twitter, 178

links to website/blog/social media, 169-170 mobile pinning, 172 naming pinboards, 175 organizing pinboards, 175 participation in Pinterest community, 176 pin descriptions, 174 "pinnable" images, 171-172 pinning from blog/website, 174 for followers, 170 frequency, 170 personal photos, 173 as personality, 171 videos, 172 profile description and picture, 168-169 repinning, 176 search engine visibility, 179 sources of pins, 170 what to avoid, 175 selling items. See gifts sending invitations, 13 sharing. See also collaborative pinboards business information, 194 classroom information, 195-196 pins via email, 118-119, 146 via Facebook, 112-115, 144 via Twitter, 116-118, 145 research, 193-194 Sharp, Evan, 5 signing up for accounts via Facebook, 14-15 via Twitter, 16 Silbermann, Ben, 5 size of images, uploaded versus linked images, 211

social media defined, 4 linking for self-promotion, 169-170 marketing, tips for, 245 source of pins for self-promotion, 170 viewing, 183 sourcing repinned items, 122-123 Spade, Kate, 249 spam pins, reporting, 36 stability of Pinterest, 235 starting using Pinterest, 16-17 statistics personal statistics, viewing, 106 usage statistics for Pinterest, 6

#### T

tagging users, 176 terms of service, 212 text, pinning visually, 86-87 thumbnail view commenting in, 98 repinning from, 96 Timeline, adding Pinterest to, 114 topics, searching by, 31. See also categories: pinboards tracking marketing effectiveness, 249-250 pins from blog posts, 231 traffic drivers for blogs, 226 travel pins, 89-90 turning off email notifications, 257-258 search engine visibility, 259

tweeting pins

tweeting pins, 117-118 Twitter as blog traffic driver, 226 linking for selfpromotion, 178 logging into Pinterest via, 20 refreshing profile picture from, 255 sharing pins, 116 on iPhone, 145 linking Twitter and Pinterest accounts, 116 tweeting pins to Twitter, 117-118 signing up for Pinterest via, 16

#### U

undeleting pins, 109 unfollowing explained, 40 friends, 48 pinboards, 49 uploaded images, size of, 211 uploading images, 70-71 photos, 218-219 URLs, changing link addresses, 131-132 usage statistics for Pinterest, 6 user-focused boards for business, 243 users. See also friends browsing pins on iPhone, 140 finding, 41 via Facebook, 41-42 via friends of friends, 44 via interesting pins, 44 via searching on Pinterest, 43 following, explained, 40

pinboards, viewing, 53 recommending pins to, 101 repinning pins from, 96-97 searching by, 32 tagging, 176 unfollowing, 48

#### V

vacation site pins, 89-90 video pins browsing, 77 for business, 247 explained, 74 playback resolution of, 79 searching for, 76 for self-promotion, 172 viewing, 78-79 from YouTube, 74-75 viewing help system, 24 home page, 40 liked pins, 95, 106 personal statistics, 106 pin source, 183 pinboards friends' pinboards, 53 on iPhone, 147 your pinboards, 54, 104 pins, 33 from blogs/ websites, 179 with similar hashtags, 101 your pins, 105 Pinterest blog, 25 recent activity on iPhone, 148 video pins, 78-79 visibility to search engines, 179 turning off, 259 visual interest of pins, 85

#### W

watermarks, 215 web browsers. See browsers web pages adding Pin It buttons to, 160-162 pins on iPhone, 152-153 **Pinterest Follow** buttons to, 162-163 blocking pinning from, 165 embedding pins in, 163-164 websites adding Follow button to, 241 bookmarking as pins, 91 for humorous pins, 88 linking back to, 169-170,241 for message images, 86-87 pinning from for selfpromotion, 174 Pinterest buttons for selfpromotion, 178 viewing pinned items from, 179 wedding photographers, benefits of Pinterest to, 221 Williams-Sonoma, 244 Windows 7 phones, 138 writing descriptions, 125 hashtags, 126

#### X-Y-Z

YouTube, pinning videos from, 74-75